### INSTRUKCJA OBSŁUGI

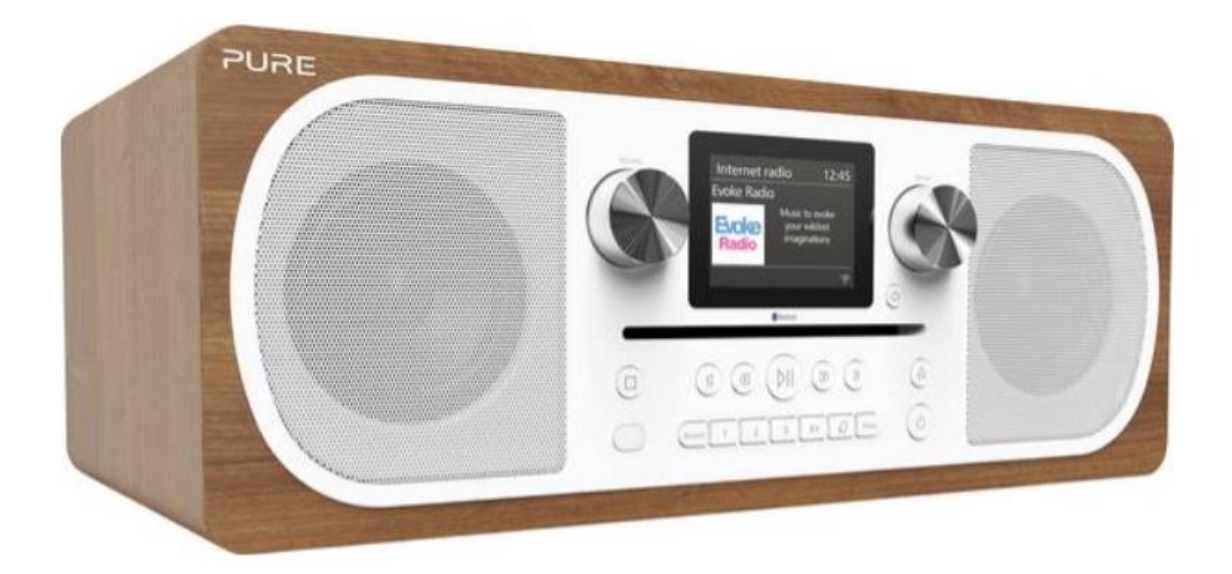

# Radio internetowe stołowe Pure Evoke C-F6 DAB+, FM AUX, Bluetooth, CD, radio internetowe obsługa Spotify drewno

Nr produktu: 1492716

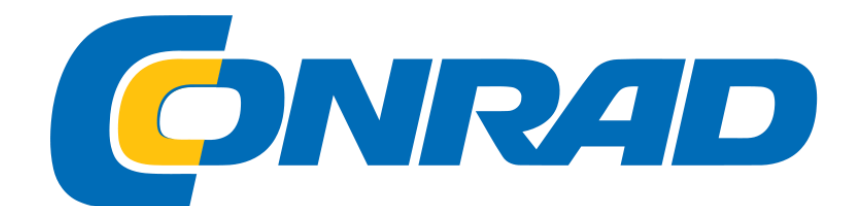

### Spis treści

| PANEL FRONTOWY                                                |
|---------------------------------------------------------------|
| PRZYCISKI NA PANELU PRZEDNIM6                                 |
| <u>TYLNE ZŁĄCZA6</u>                                          |
| PILOT ZDALNEGO STEROWANIA                                     |
| SZYBKIE URUCHOMIENIE                                          |
| REGULACJA I WYCISZANIE GŁOŚNOŚCI 10                           |
| <u>WYŚWIETLACZ 10</u>                                         |
| ZMIANA INFORMACJI WYŚWIETLANYCH NA EKRANIE11                  |
| SŁUCHANIE TREŚCI INTERNETOWYCH 12                             |
| REJESTRACJA EVOKE W FLOW LIVE 14                              |
| SŁUCHANIE ULUBIONEJ INTERNETOWEJ STACJI RADIOWEJ LUB PODCASTU |
| WKŁADANIE PŁYTY CD 15                                         |
| ODTWARZANIE UTWORU                                            |
| STEROWANIE ODTWARZANIEM 15                                    |
| LOSOWE WYBIERANIE UTWORÓW 16                                  |
| SŁUCHANIE RADIA CYFROWEGO LUB FM 16                           |
| KORZYSTANIE Z USTAWIEŃ RADIOWYCH EN 17                        |
| PRZESYŁANIE STRUMIENIOWE PRZEZ BLUETOOTH 18                   |
| PRZESYŁANIE STRUMIENIOWE ZE SPOTIFY 20                        |
| PRZESYŁANIE STRUMIENIOWE DŹWIĘKU Z KOMPUTERA PC LUB MAC       |
| URUCHOMIENIE APLIKACJI PURE SELECT PO RAZ PIERWSZY 21         |

| PORUSZANIE SIĘ PO APLIKACJI PURE SELECT 21      |
|-------------------------------------------------|
| ALARMY I TIMERY                                 |
| USTAWIENIA SYSTEMOWE                            |
| ŁĄCZENIE EVOKE Z WI-FI ZA POMOCĄ KREATORA SIECI |
| PRZEGLĄDANIE REGIONU WLAN FIRMY EVOKE 27        |
| RĘCZNE ŁĄCZENIE EVOKE Z SIECIĄ BEZPRZEWODOWĄ 27 |
| KONFIGURACJA PIN NETREMOTE                      |
| OPCJE SYNCHRONIZACJI CZASU I DATY               |
| ZMIANA FORMATU CZASU                            |
| USTAWIANIE STREFY CZASOWEJ                      |
| ZMIANA PREFEROWANEGO JĘZYKA 33                  |
| PRZEPROWADZANIE RESETU DO USTAWIEŃ FABRYCZNYCH  |
| Specyfikacje                                    |

Dziękujemy za wybranie Evoke C-F6. Niniejsza instrukcja pozwoli Ci szybko rozpocząć pracę i wyjaśnia, jak najlepiej wykorzystać swój Evoke. Stale ulepszamy i dodajemy nowe funkcje do naszych produktów. Aby skorzystać z ulepszeń wprowadzonych od czasu wysyłki produktu, odwiedź witrynę support.pure.com, z której można pobrać najnowszą wersję niniejszej instrukcji obsługi w formacie PDF.

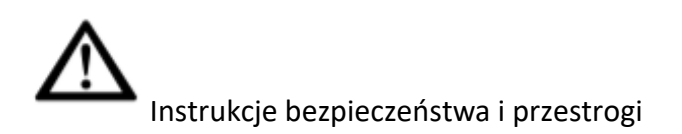

Symbole użyte na tym produkcie

| $\land$ | Ten symbol OSTRZEŻENIA jest używany w całej instrukcji, aby wskazać<br>potencjalne poważne zagrożenie dla bezpieczeństwa osobistego. Przestrzegaj<br>wszystkich wskazówek bezpieczeństwa towarzyszących temu symbolowi, aby<br>uniknąć możliwych obrażeń lub śmierci. |
|---------|----------------------------------------------------------------------------------------------------|
|         | Ten symbol jest używany na produkcie w celu wskazania ostrzeżenia i przed<br>użyciem należy przeczytać instrukcję                                                                                                    |
|         | Ten symbol oznacza napięcie DC                                                                                                    |
| Φ       | Ten symbol wskazuje, gdzie produkt jest włączony lub przełączony w tryb czuwania.                                                                                                    |

Uwaga: Informacje na temat wszystkich innych symboli umieszczonych na produkcie można znaleźć na stronie 5.

1. Przeczytaj, przestrzegaj i zachowaj tę instrukcję - Przed użyciem tego produktu należy przeczytać całą instrukcję dotyczącą bezpieczeństwa i obsługi i zachować ją na przyszłość. Należy przestrzegać wszystkich ostrzeżeń umieszczonych na urządzeniu oraz w instrukcji obsługi

2. Niezainstalowanie lub użytkowanie produktu niezgodnie z niniejszą instrukcją może naruszyć bezpieczeństwo produktu i unieważnić gwarancję.

3. Do zasilania urządzenia należy używać wyłącznie zasilacza wymienionego w niniejszej instrukcji obsługi / instrukcji obsługi i nie wolno używać zasilacza do żadnych innych celów. Do użytku z Pure o numerze modelu GPE036W180200Z.

4. Bezpośredni adapter wtykowy jest używany jako urządzenie rozłączające, urządzenie odłączające powinno być łatwo dostępne i łatwe w obsłudze.

5. Nie zanurzaj w wodzie ani nie używaj w mokrym / wilgotnym środowisku, na przykład pod prysznicem lub w łazience, jeśli urządzenie jest podłączone do sieci elektrycznej. Zasilacz nie może być narażony na kapanie lub zachlapanie, a nad nim nie należy umieszczać przedmiotów wypełnionych płynami, np. Wazonów.

6. Nie odkręcać ani nie otwierać obudowy produktu. Naprawy produktu mogą być wykonywane wyłącznie przez kompetentny i upoważniony personel. Nie używaj produktu, jeśli zauważysz jakiekolwiek uszkodzenie.

7. Produkt należy trzymać z dala od bezpośredniego światła słonecznego i źródeł ciepła, takich jak kaloryfery, grzejniki lub inne urządzenia wytwarzające ciepło.

8. Pilot - niebezpieczeństwo wybuchu w przypadku nieprawidłowej wymiany baterii (należy zwrócić uwagę na biegunowość).

Wymień tylko na ten sam lub równoważny typ. Baterii nie wolno narażać na nadmierne ciepło, takie jak promienie słoneczne, ogień itp. Zwraca się uwagę na środowiskowe aspekty utylizacji baterii.

Ostrzeżenie - NIE WKŁADAĆ BATERII, RYZYKO OPARZENIA CHEMICZNEGO - Pilot dostarczony z tym produktem zawiera baterię pastylkową / guzikową. Połknięcie baterii może spowodować wewnętrzne oparzenia zaledwie w 2 godziny i może doprowadzić do śmierci. Przechowuj nowe i zużyte baterie z dala od dzieci.

9. Nie wystawiać produktu na działanie źródeł otwartego ognia, takich jak zapalone świece, których nie należy umieszczać na produkcie lub w jego pobliżu.

10. Nie należy ograniczać wentylacji poprzez przykrycie produktu lub zasilacza.

11. Czyść tylko suchą szmatką.

12. Ten produkt jest przeznaczony do użytku w klimacie umiarkowanym.

### Wymagania sieciowe

Aby móc korzystać ze wszystkich funkcji Evoke, będziesz potrzebować:

• Router, bezprzewodowy punkt dostępowy lub podobne urządzenie sieciowe (802.11a / b / g / n) połączone z szerokopasmowym połączeniem internetowym.

• Komputer PC, tablet lub smartfon itp. Podłączony do tej samej sieci Wi-Fi, co Evoke.

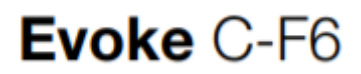

Wybierz pokrętło

Pokrętło głośności

Regulacja i wyciszanie głośności

Obróć i naciśnij, aby przeglądać i wybierać stacje radiowe (patrz strona 12), wybierać i dostosowywać opcje menu

Przyciski na panelu przednim

Więcej informacji znajdziesz poniżej Przycisk powrotu

Naciśnij, aby powrócić do poprzedniego menu

Przyciski na panelu przednim

Sterowanie odtwarzaniem CD

Więcej informacji na stronie 11

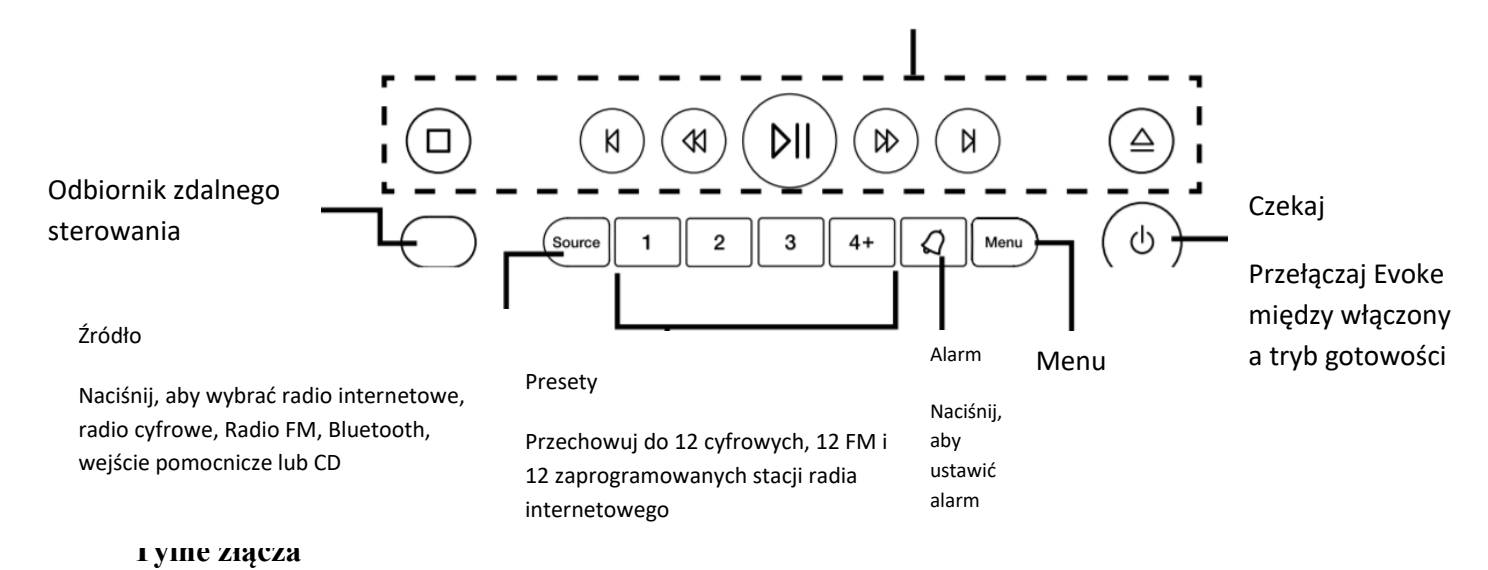

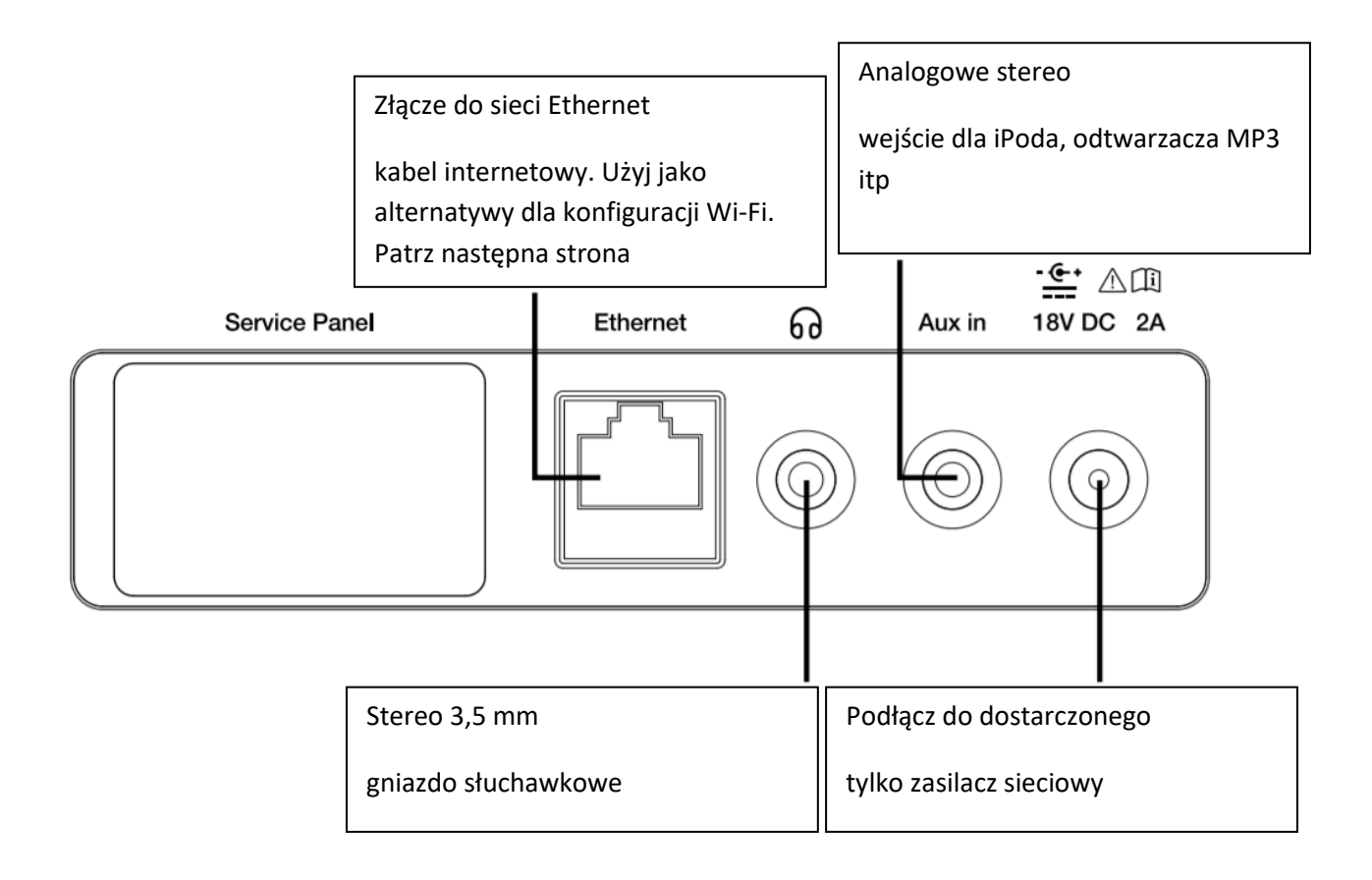

utwór, który jest odtwarzany

#### PILOT ZDALNEGO STEROWANIA

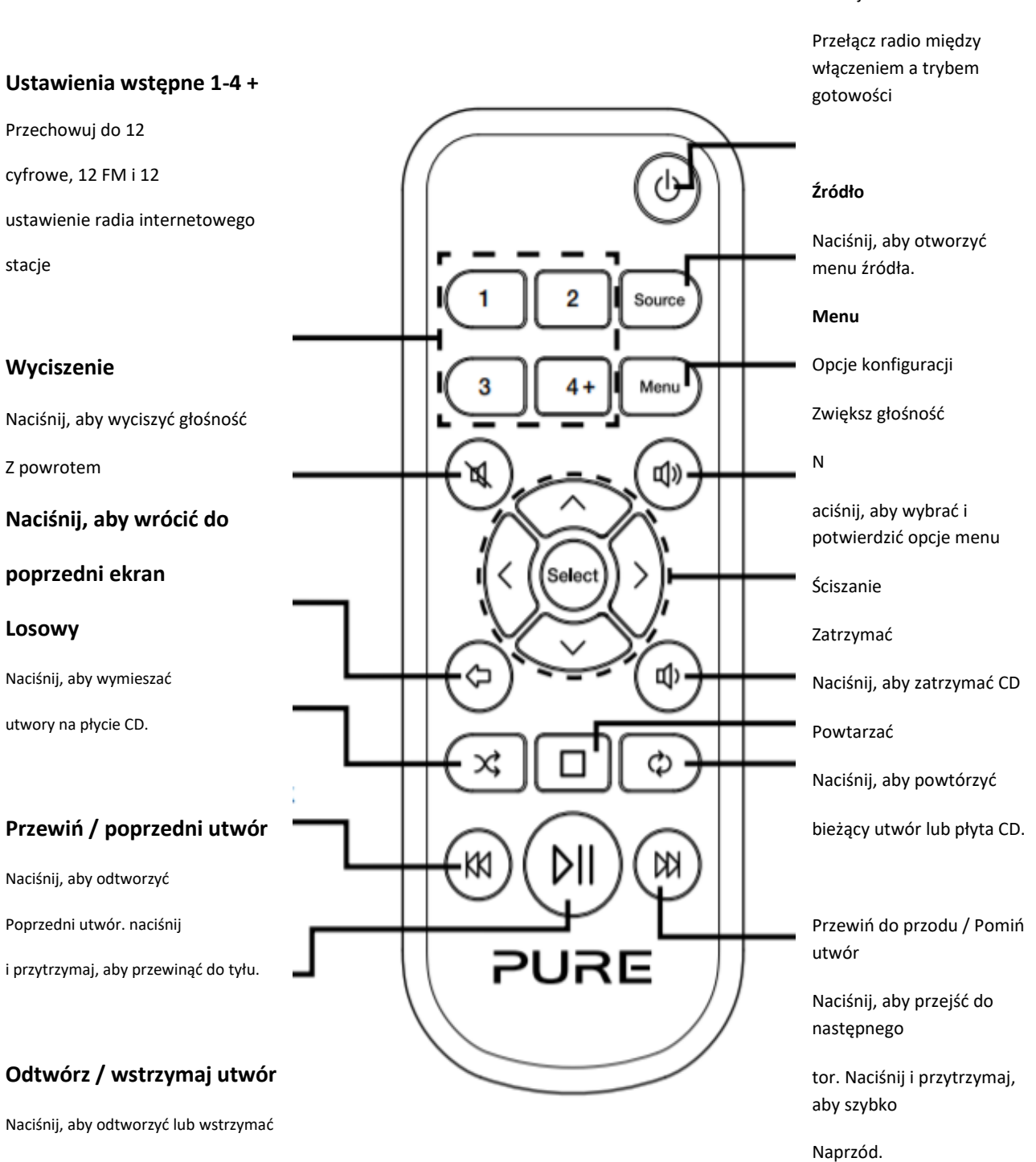

Czekaj

Szybkie uruchomienie

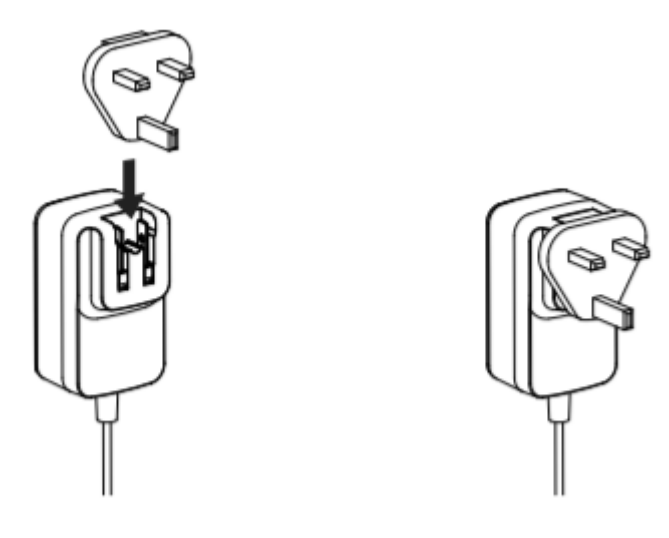

- Dopasuj odpowiednią wtyczkę do dostarczonego zasilacza sieciowego
- Odpiąć antenę i całkowicie ją rozłożyć (kroki A i B).
- Jeśli chcesz podłączyć Evoke do swojej sieci za pomocą kabla Ethernet, podłącz kabel Ethernet z portu Ethernet z tyłu Evoke do routera (C).
- Włożyć wtyczkę dostarczonego zasilacza sieciowego do gniazda z tyłu radia (D).
- Podłącz zasilacz do sieci zasilającej (E).

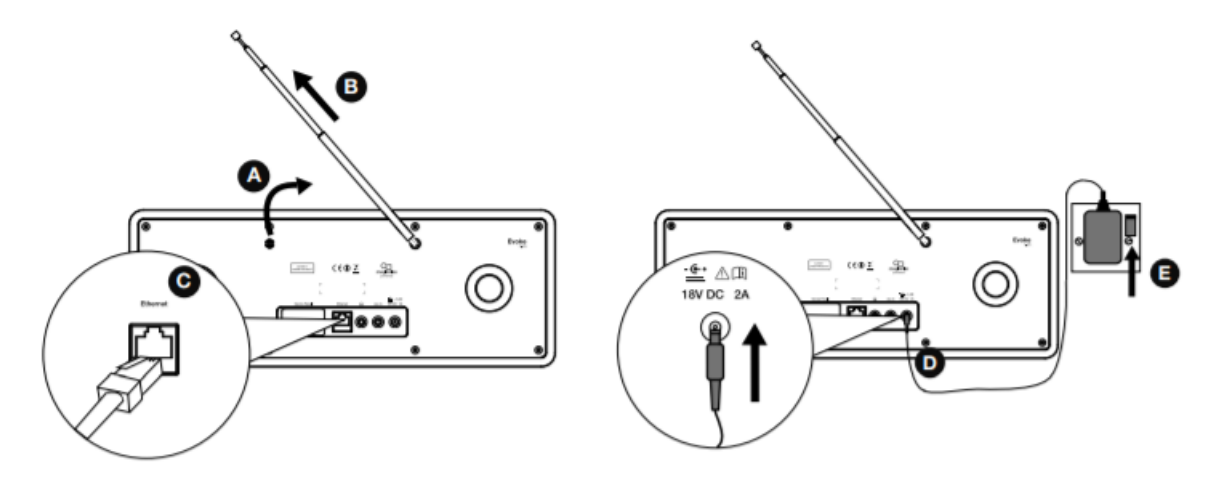

Przy pierwszym włączeniu Evoke zostaniesz zapytany, czy chcesz uruchomić kreatora konfiguracji, który pomoże ci połączyć Evoke z twoją siecią. Jeśli chcesz teraz uruchomić kreatora konfiguracji, obróć i naciśnij pokrętło wyboru, aby wybrać "Tak" i postępuj zgodnie z instrukcjami wyświetlanymi na ekranie. Aby ustawić Evoke później, obróć i naciśnij pokrętło wyboru, aby wybrać "Nie".

Uwaga: Więcej informacji na temat korzystania z kreatora konfiguracji znajduje się na stronie 18.

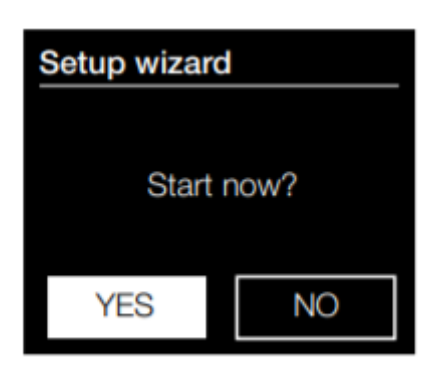

Regulacja i wyciszanie głośności

Obróć pokrętło głośności lub naciśnij przyciski głośności na pilocie, aby zwiększyć lub zmniejszyć głośność.

Naciśnij pokrętło głośności lub przycisk wyciszenia na pilocie, aby wyciszyć.

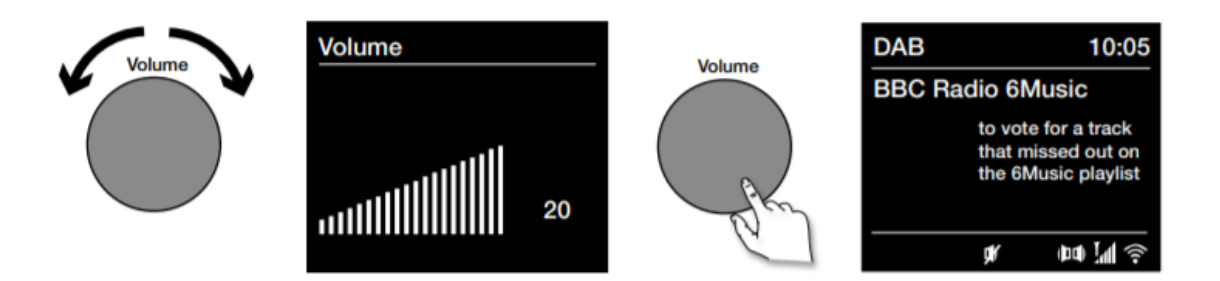

Uwaga: Evoke automatycznie przejdzie w tryb czuwania, jeśli zostanie wyciszony przez 30 minut

Wyświetlacz

Menu źródła

Naciśnij przycisk Źródło, aby wyświetlić menu "Źródło". Obróć i naciśnij pokrętło wyboru, aby przełączać się między źródłami Evoke.

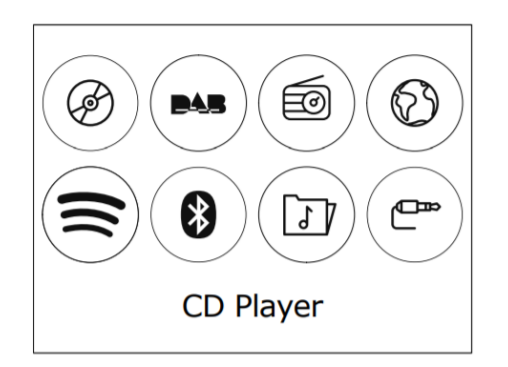

| Opis Funkcja          |                                                               |
|-----------------------|---------------------------------------------------------------|
| Odtwarzacz CD         | Słuchaj płyty CD.                                             |
| Radio DAB             | Słuchaj cyfrowej stacji radiowej.                             |
| Radio FM              | Słuchanie stacji radiowej FM.                                 |
| Radio internetowe     | Słuchanie internetowej stacji radiowej lub podcastu.          |
| Spotify               | Słuchaj Spotify (patrz strona 15).                            |
| Bluetooth<br>tabletu. | Słuchaj treści przesyłanych strumieniowo z telefonu lub       |
| Odtwarzacz muzyczny   | Słuchaj utworów z komputera.                                  |
| Wejście Aux           | Słuchaj treści z urządzenia podłączonego do Aux w połączeniu. |

Zmiana informacji wyświetlanych na ekranie

Podczas słuchania cyfrowej stacji radiowej, stacji radiowej FM lub przesyłania strumieniowego utworu z urządzenia Bluetooth możesz zmienić informacje wyświetlane na ekranie Evoke. Podczas słuchania MP3 z płyty CD Evoke wyświetla informacje o utworze.

#### **Radio internetowe**

Podczas słuchania radia cyfrowego naciskaj pokrętło Select, aby przełączać informacje wyświetlane na ekranie Evoke między "Przewijany tekst", "Siła sygnału", "Typ programu", "Zestaw", "Częstotliwość", "Błąd sygnału", "Szybkość transmisji", "Czas" lub "Data".

#### **Radio cyfrowe**

Podczas słuchania radia cyfrowego naciskaj pokrętło Select, aby przełączać informacje wyświetlane na ekranie Evoke między "Przewijany tekst", "Siła sygnału", "Typ programu", "Zestaw", "Częstotliwość", "Błąd sygnału", "Szybkość transmisji", "Czas" lub "Data".

#### radio FM

Podczas słuchania radia FM naciśnij pokrętło Select, aby przełączać informacje wyświetlane na ekranie Evoke między "Przewijanym tekstem", "Typem programu", "Data" lub "Częstotliwością".

Możesz podłączyć Evoke do swojej sieci (patrz strona 19), aby uzyskać dostęp do tysięcy internetowych stacji radiowych i podcastów z całego świata. Po podłączeniu do Internetu możesz również uzyskać dostęp do dodatkowych

usługi subskrypcyjne, takie jak Spotify, które zapewniają natychmiastowy dostęp do milionów utworów muzycznych.

Stale ulepszamy i dodajemy nowe funkcje do naszej usługi internetowej. Aby dowiedzieć się więcej o najnowszych ulepszeniach wprowadzonych od czasu wysyłki produktu, odwiedź witrynę support.pure.com

### Słuchanie treści internetowych

Tysiące stacji radiowych na całym świecie nadaje w Internecie. Do

słuchać internetowej stacji radiowej lub podcastu:

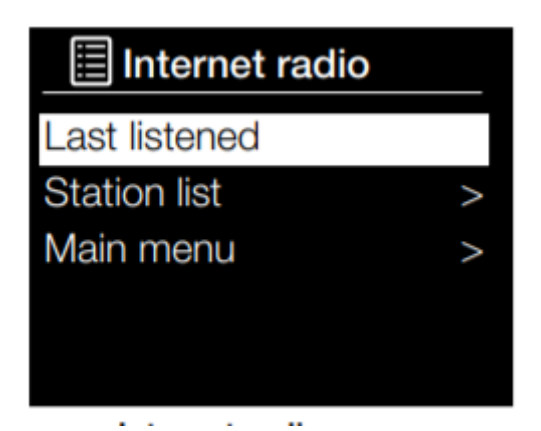

1. Naciśnij przycisk Źródło, aby wyświetlić menu "Źródło".

 Obróć i naciśnij pokrętło Select, aby wybrać "Radio internetowe".

 Obróć i naciśnij pokrętło Select, aby wybrać jedną z wymienionych opcji poniżej.

### Moje ulubione

Wybierz tę opcję, aby rozpocząć słuchanie internetowej stacji radiowej, którą dodałeś do listy ulubionych (więcej informacji na stronie 10).

### Lokalna Wielka Brytania

Wybierz tę opcję, aby wyszukać internetową stację radiową z Twojego kraju. Obróć i naciśnij Wybierz

wybierz "Wszystkie stacje", aby wyświetlić wszystkie lokalne stacje w porządku alfabetycznym. Aby wyszukać stację opartą na wybraniu gatunku obróć i naciśnij pokrętło wyboru, aby wybrać gatunek, który chcesz wyszukać.

### BBC

Wybierz tę opcję, aby wyszukać stację radiową BBC.

### Stacje

Wybierz tę opcję, aby wyszukać dowolną internetową stację radiową. Obróć i naciśnij pokrętło Select, aby wyszukać plik stacji na podstawie "lokalizacji" lub "gatunku".

### Szukaj stacji

Wybierz tę opcję, aby wyszukać internetową stację radiową. Obróć i naciśnij pokrętło wyboru, aby podświetlić i wybierz znaki. Wybierz "BKSP", aby usunąć znak. Obróć i naciśnij pokrętło wyboru, aby rozpocząć wyszukiwanie stacja internetowa. Aby anulować wyszukiwanie, obróć i naciśnij pokrętło Select, aby wybrać "CANCEL".

### Podcasty

Podcasty to nagrane wcześniej audycje audio na różne tematy, takie jak komedia, sztuka, biznes i kultura, abyś mógł się nią cieszyć w każdej chwili. Obróć i naciśnij pokrętło wyboru, aby wyszukać podcast oparty na

#### "Lokalizacja" lub "Gatunek".

### Szukaj podcastów

Wybierz tę opcję, aby wyszukać podcast. Obróć i naciśnij pokrętło wyboru, aby podświetlić i wybrać znaki.

Wybierz "BKSP", aby usunąć znak. Obróć i naciśnij pokrętło wyboru, aby rozpocząć wyszukiwanie podcastu. Do anulować wyszukiwanie, obrócić i nacisnąć pokrętło wyboru, aby wybrać "CANCEL".

### Moje dodane stacje

Wybierz tę opcję, aby rozpocząć słuchanie dowolnych internetowych stacji radiowych, które zostały dodane ręcznie za pośrednictwem Flow Live

stronie internetowej. Zobacz stronę pomocy na www.flowlive.com, aby dowiedzieć się, jak ręcznie dodawać stacje radiowe w Witryna internetowa Flow Live.

### Wsparcie

Wybierz tę opcję, aby wyświetlić często zadawane pytania dotyczące radia internetowego.

### Ulubione podcasty i internetowe stacje radiowe

Jeśli znalazłeś podcast lub internetową stację radiową, której lubisz słuchać, możesz zapisać go jako ulubioną, rejestrując Evoke na stronie Flow Live (www.flowlive.com). Jeśli nie chcesz rejestrować swojego Evoke w Flow Live, nadal możesz zapisać do 12 internetowych stacji radiowych jako ustawienia wstępne i uzyskać do nich dostęp w taki sam sposób, jak zaprogramowane stacje radiowe cyfrowe i FM (więcej informacji na stronie 13). Po

zarejestrowaniu się w Flow Live, Evoke przywróci również twoje ulubione podcasty i internetowe stacje radiowe, gdy tylko połączysz Evoke z Internetem, jeśli kiedykolwiek przywrócisz ustawienia fabryczne.

Rejestracja Evoke w Flow Live

1. Naciśnij przycisk Source, obróć i naciśnij pokrętło Select, aby wybrać "Radio internetowe" na ekranie głównym.

2. Naciśnij przycisk Menu, obróć i naciśnij pokrętło Select, aby wybrać "Lista stacji".

3. Obróć i naciśnij pokrętło wyboru, aby wybrać opcję "Pomoc".

4. Obróć i naciśnij pokrętło Select, aby wybrać opcję "Uzyskaj kod dostępu". Evoke wyświetli ośmiocyfrowy kod dostępu wraz z komunikatem informującym o czasie, przez jaki kod będzie ważny.

5. Zanotuj kod i przejdź do www.flowlive.com w przeglądarce internetowej.

6. Jeśli masz już konto Flow Live, wprowadź swój adres e-mail i hasło Flow Live, a następnie kliknij Zaloguj się. Jeśli nie masz konta Flow Live, kliknij Utwórz konto i postępuj zgodnie z instrukcjami wyświetlanymi na ekranie.

7. Kliknij Ja, a następnie kliknij przycisk Zarządzaj urządzeniami.

8. Wprowadź kod dostępu uzyskany z Evoke w polu "Kod urządzenia" i naciśnij przycisk Wyślij, aby zarejestrować Evoke.

Gratulacje! Zarejestrowałeś swój Evoke w Flow Live. Wszystkie ulubione internetowe stacje radiowe zostaną teraz zapisane na Twoim koncie Flow Live.

Zapisywanie ulubionego podcastu lub internetowej stacji radiowej

Odwiedź stronę pomocy na www.flowlive.com, aby dowiedzieć się, jak zapisywać podcasty i internetowe stacje radiowe w witrynie Flow Live.

Słuchanie ulubionej internetowej stacji radiowej lub podcastu

1. Naciśnij przycisk Source, obróć i naciśnij pokrętło Select, aby wybrać "Radio internetowe" na ekranie głównym.

2. Naciśnij przycisk Menu, obróć i naciśnij pokrętło Select, aby wybrać "Lista stacji".

3. Obróć i naciśnij pokrętło wyboru, aby wybrać "Moje ulubione".

4. Obróć i naciśnij pokrętło wyboru, aby wybrać między "Podcastami" a "Stacjami".

5. Obróć i naciśnij pokrętło Select, aby wybrać stację radiową lub podcast, którego chcesz słuchać.

Wkładanie płyty CD

Włóż dysk CD etykietą do góry. Kiedy po raz pierwszy włożysz płytę CD, Evoke przez kilka sekund wyświetla komunikat "Reading", podczas gdy płyta się ładuje. Po kilku sekundach płyta CD zacznie się automatycznie odtwarzać.

### Odtwarzanie utworu

Podczas odtwarzania płyty audio CD wyświetlacz Evoke pokazuje numer ścieżki i czas jej odtwarzania. Evoke wyświetli również nazwę pliku, jeśli jest dostępna.

Sterowanie odtwarzaniem

Do sterowania odtwarzaniem CD można używać następujących elementów sterujących na panelu przednim lub pilocie:

Naciśnij, aby wstrzymać aktualnie odtwarzany utwór. Jeśli wstrzymałeś odtwarzanie ścieżki,

- Naciśnij, aby wznowić odtwarzanie.
- Naciśnij, aby odtworzyć poprzedni utwór.
- Naciśnij, aby przejść do następnego utworu.
- Naciśnij i przytrzymaj, aby przewinąć do tyłu aktualnie odtwarzany utwór.
- Naciśnij i przytrzymaj, aby przewinąć do przodu aktualnie odtwarzany utwór.

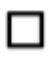

Naciśnij, aby zatrzymać CD.

### Powtarzanie utworów

Możesz użyć ustawienia "Repeat" w Evoke, aby powtórzyć aktualnie odtwarzany utwór lub całą płytę CD. Aby zmienić ustawienie "Powtórz":

1. Wciśnij przycisk Menu i obróć i wciśnij pokrętło Select lub wciśnij na pilocie, aby wybrać "Powtórz".

2. Obróć i naciśnij pokrętło wyboru lub użyj przycisków <Wybierz> na pilocie, aby wybrać jedną z następujących opcji powtarzania:

Powtórz jeden: wybierz tę opcję, jeśli chcesz powtórzyć aktualnie odtwarzany utwór.

Powtarzaj wszystko: wybierz tę opcję, jeśli chcesz powtórzyć całą płytę CD.

Normalny: wybierz tę opcję, jeśli nie chcesz powtarzać żadnych ścieżek lub całej płyty CD.

### Losowe wybieranie utworów

Możesz użyć ustawienia "Shuffle" w Evoke, aby posłuchać tasowania utworów na płycie CD. Aby zmienić ustawienie "Losowo":

1. Naciśnij przycisk Menu, obróć i wciśnij pokrętło Select lub naciśnij przycisk 🏼 na pilocie, aby wybrać "Shuffle".

2. Obróć i naciśnij pokrętło wyboru lub użyj przycisków <Wybierz> na pilocie, aby wybrać opcję "Odtwarzanie losowe", jeśli chcesz włączyć odtwarzanie losowe. Przekręć i naciśnij pokrętło wyboru, aby użyć przycisków <Wybierz> na pilocie, aby wybrać "Normalny", jeśli chcesz wyłączyć odtwarzanie losowe

### Wysuwanie płyty CD

Naciśnij przycisk  $\Delta$ . Poczekaj, aż Evoke wyświetli "Wysuń" i wyjmij płytę CD

Słuchanie radia cyfrowego lub FM

### Zmiana stacji cyfrowych

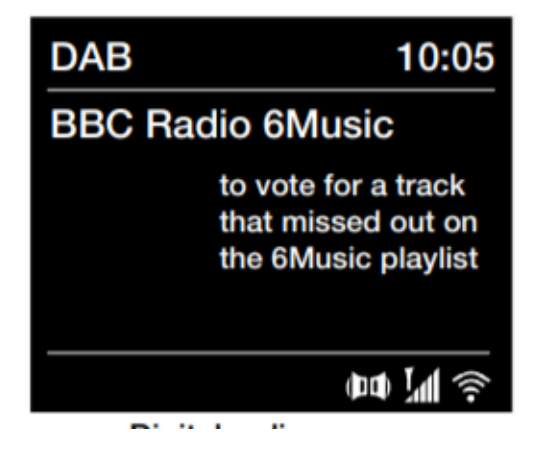

### Korzystanie z elementów sterujących na panelu przednim

1. Obróć pokrętło Select w lewo lub w prawo, aby przejrzeć listę

dostępne stacje cyfrowe.

2. Naciśnij pokrętło wyboru, aby zmienić stację.

### Korzystanie z pilota

1. Naciśnij przycisk < lub >

na pilocie, aby przeglądać listę dostępnych stacji cyfrowych.

2. Naciśnij przycisk Wybierz, aby zmienić stację.

| Station list |
|--------------|
| BBC Radio 1  |
| BBC Radio 2  |
| BBC Radio 3  |
| BBC Radio 4  |
| BBC Radio 5  |

### Zmiana stacji FM

Szukaj strojenia

Naciśnij pokrętło Select lub przyciski Nub Ina panelu przednim, aby wyszukać następną lub poprzednią stację radiową FM, która ma silny sygnał. Jeśli używasz pilota,

naciskaj przyciski N lub na pilocie, aby wyszukać następną lub poprzednią stację.

### Strojenie ręczne

Obróć pokrętło wyboru w prawo lub w lewo lub naciśnij przyciski lub na panelu przednim, aby zwiększyć lub zmniejszyć częstotliwość o 0,05 MHz. Jeśli używasz pilota, naciskaj przyciski <lub>, aby zwiększyć lub zmniejszyć częstotliwość o 0,05 MHz.

Korzystanie z ustawień radiowych EN

### Aby szybko przypisać stację do przycisku pamięci (1-3)

Ustaw cyfrową, FM lub internetową stację radiową, którą chcesz zapisać. Naciśnij i przytrzymaj jeden z ponumerowanych

Przyciski ustawień wstępnych (1-3) przez dwie sekundy, aż pojawi się komunikat potwierdzający, że ustawienie wstępne zostało zapisane.

Aby zapisać stację na liście zaprogramowanych stacji (4-12)

1. Ustaw cyfrową, FM lub internetową stację radiową, którą chcesz zapisać.

2. Przytrzymaj przycisk 4+, aby wyświetlić numeryczną listę zapisanych ustawień wstępnych, a następnie obróć i naciśnij pokrętło wyboru lub użyj przycisków <Wybierz> na pilocie, aby wybrać dowolny numer ustawienia wstępnego od 4 do 12. Możesz nadpisać istniejące ustawienia wstępne.

3. Naciśnij pokrętło Select lub przycisk Select na pilocie, aby zapisać ustawienie wstępne.

# Aby przywołać ustawienie wstępne podczas słuchania radia cyfrowego, radia FM lub radia internetowego

1. Aby dostroić się do Presetów od 1 do 3, naciśnij odpowiedni numerowany przycisk na panelu przednim lub na pilocie (1 do 3).

2. Aby uzyskać dostęp do ustawień wstępnych od 4 do 12 na panelu przednim, naciśnij przycisk 4+, obróć pokrętło Select w prawo lub w lewo, aby przewinąć listę ustawień, a następnie naciśnij i zwolnij pokrętło Select, aby dostroić do wybranego ustawienia wstępnego. Aby uzyskać dostęp do ustawień wstępnych od 4 do 12 za pomocą pilota, naciśnij i zwolnij przycisk 4+ i użyj przycisków <Wybierz>, aby przewinąć i wybrać ustawienie wstępne.

Możesz zapisać do 12 cyfrowych, 12 FM i 12 internetowych stacji radiowych, aby mieć do nich szybki dostęp.

Uwaga: Możesz również zapisać internetowe stacje radiowe jako ulubione, patrz strona 10, aby uzyskać więcej informacji.

Przesyłanie strumieniowe przez Bluetooth

Możesz użyć Bluetooth, aby przesyłać strumieniowo dowolny dźwięk z telefonu lub tabletu do Evoke

### Parowanie urządzenia mobilnego z Evoke

Aby móc przesyłać strumieniowo dźwięk do Evoke, musisz sparować swój telefon lub tablet z Evoke.

Uwaga: parowanie Bluetooth różni się w zależności od różnych urządzeń mobilnych. Szczegółowe informacje można znaleźć w instrukcji obsługi urządzenia mobilnego.

Przesyłanie strumieniowe przez Bluetooth

Możesz użyć Bluetooth, aby przesyłać strumieniowo dowolny dźwięk z telefonu lub tabletu do Evoke

Parowanie urządzenia mobilnego z Evoke

Zanim będziesz mógł przesyłać strumieniowo dźwięk do Evoke, musisz sparować swój telefon lub tablet z Evoke.

Uwaga: parowanie Bluetooth różni się w zależności od różnych urządzeń mobilnych. Aby uzyskać szczegółowe informacje, zapoznaj się z instrukcją obsługi urządzenia mobilnego.

Aby sparować z Evoke przez Bluetooth:

1. Naciśnij przycisk Source, obróć i naciśnij pokrętło wyboru, aby wybrać "Bluetooth". Evoke

wyświetli ekran wejścia Bluetooth, a ikona Bluetooth (😢 zacznie migać.

Uwaga: jeśli wyświetlana jest ikona Bluetooth, Evoke jest już połączony z innym urządzeniem Bluetooth. Więcej informacji znajdziesz poniżej.

2. Na swoim urządzeniu mobilnym wybierz opcję dodania nowego urządzenia Bluetooth. Na niektórych urządzeniach mobilnych może być konieczne wybranie opcji wyszukiwania lub skanowania.

3. Rozpocznij proces parowania na swoim urządzeniu mobilnym. Aby to zrobić, wybierz "Przywołaj C-F6" z listy dostępnych urządzeń, które pojawiają się na ekranie urządzenia mobilnego. Twoje urządzenie mobilne połączy się z Evoke automatycznie po sparowaniu.

Będziesz mógł teraz rozpocząć strumieniowe przesyłanie dźwięku do Evoke ze swojego urządzenia mobilnego.

Odłączanie urządzenia mobilnego od Evoke

Możesz mieć tylko jedno urządzenie mobilne podłączone do Evoke przez Bluetooth w danym momencie. Jeśli chcesz przesyłać strumieniowo dźwięk z innego urządzenia mobilnego, musisz najpierw odłączyć dowolne urządzenie mobilne, które jest aktualnie połączone z Evoke przez Bluetooth.

### Aby odłączyć urządzenie mobilne od Evoke:

1. Naciśnij przycisk Menu, obróć i naciśnij pokrętło wyboru, aby wybrać "BT rozłączenie".

2. Obróć i naciśnij pokrętło wyboru, aby wybrać "Tak" i odłączyć urządzenie mobilne od Evoke.

Jeśli Twoje urządzenie mobilne znajdzie się poza zasięgiem Bluetooth Evoke (zwykle jest to około 10 m (30 stóp)), połączenie Bluetooth urządzenia mobilnego zostanie automatycznie przerwane. Aby ręcznie odłączyć urządzenie mobilne od Evoke, musisz otworzyć ustawienia Bluetooth na swoim urządzeniu mobilnym (więcej informacji znajdziesz w instrukcji urządzenia mobilnego

### Informacja).

Po odłączeniu urządzenia mobilnego od Evoke, Evoke pozostanie w źródle "Bluetooth". Aby posłuchać innego źródła, np. radio cyfrowe, naciśnij przycisk Źródło, aby wyświetlić menu główne, a następnie obróć i naciśnij pokrętło wyboru, aby wybrać źródło, którego chcesz słuchać.

Przesyłanie strumieniowe ze Spotify

Naciśnij przycisk Source, obróć i naciśnij pokrętło wyboru, aby wybrać "Spotify" na ekranie głównym.

Spotify Connect

Lepszy sposób na słuchanie w domu

Spotify Connect umożliwia odtwarzanie Spotify na domowych głośnikach lub telewizorze, używając aplikacji Spotify jako pilota.

Aby korzystać ze Spotify Connect, potrzebujesz konta Spotify Premium. Jeśli jej nie masz, po prostu przejdź do http://www.spotify.com/freetrial, aby skorzystać z bezpłatnej wersji próbnej.

Krok 1. Podłącz urządzenie do tej samej sieci Wi-Fi, co telefon, tablet lub komputer z uruchomioną aplikacją Spotify.

Krok 2. Otwórz aplikację Spotify i odtwórz dowolny utwór.

Krok 3. Stuknij obraz piosenki w lewym dolnym rogu ekranu.

Krok 4. Stuknij ikonę 🖤 Połacz.

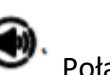

Krok 5. Wybierz Evoke C-F6 z listy.

Więcej informacji na temat konfigurowania i używania Spotify Connect można znaleźć na stronie <u>www.spotify.com/connect</u>

### Licencje

Oprogramowanie Spotify podlega licencjom stron trzecich, które można znaleźć tutaj:

http://www.spotify.com/connect/third-party-licenses

Aby uzyskać więcej informacji na temat konfiguracji i korzystania ze Spotify Connect, odwiedź www.spotify.com/connect.

Przesyłanie strumieniowe dźwięku z komputera PC lub Mac

Możesz przesyłać strumieniowo dźwięk przechowywany na komputerze lub na zgodnym z UPnP urządzeniu Network Attached Storage (NAS) do Evoke. Aby przesyłać strumieniowo dźwięk z komputera, musisz zainstalować na nim oprogramowanie serwera multimediów, takie jak Windows® Media Player 11. Aby uzyskać pomoc dotyczącą konfiguracji programu Windows Media Player jako serwera, postępuj zgodnie z naszymi przewodnikami krok po kroku pod adresem http: // support .pure.com.

### Słuchanie przesyłanych strumieniowo utworów na Evoke

1. Naciśnij przycisk Source, obróć i naciśnij pokrętło wyboru, aby wybrać "Music player".

2. Obróć i naciśnij pokrętło Select, aby wybrać odtwarzacz multimedialny, z którego chcesz przesyłać strumieniowo muzykę.

3. Obróć i naciśnij pokrętło wyboru, aby nawigować i wybrać utwór lub listę odtwarzania.

### Sterowanie Evoke ze smartfona lub tabletu

Możesz przełączać się między źródłami, przeglądać zawartość i kontrolować głośność w Evoke na swoim smartfonie lub tablecie, pobierając aplikację Pure Select. Możesz pobrać aplikację Pure Select na swój smartfon lub tablet z Apple App Store lub Google Play. Aby dowiedzieć się więcej o korzystaniu z aplikacji Pure Select, zapoznaj się z pomocą dołączoną do aplikacji.

Uwaga: Twój smartfon lub tablet musi znajdować się w tej samej sieci Wi-Fi co Evoke.

Uruchomienie aplikacji Pure Select po raz pierwszy

Po pierwszym otwarciu aplikacji zostaniesz poproszony o wybranie urządzenia, do którego chcesz przesyłać strumieniowo. Wybierz Wywołaj z listy urządzeń wyświetlanych na ekranie aplikacji. Jeśli masz już zainstalowaną aplikację, wybierz opcję Wywołaj z menu rozwijanego u góry ekranu.

Poruszanie się po aplikacji Pure Select

Aplikacja Pure Select ma trzy główne widoki, które można wybrać, dotykając zakładek u góry ekranu aplikacji:

ŹRÓDŁO: dotknij, aby przełączać się między źródłami Evoke.

TERAZ ODTWARZANE: Dotknij, aby wyświetlić i kontrolować zawartość aktualnie odtwarzaną w Evoke. Aby uzyskać więcej informacji, zobacz "Sterowanie w aplikacji Pure Select" poniżej.

PRZEGLĄDAJ: Stuknij, aby wyszukać internetową stację radiową lub podcast.

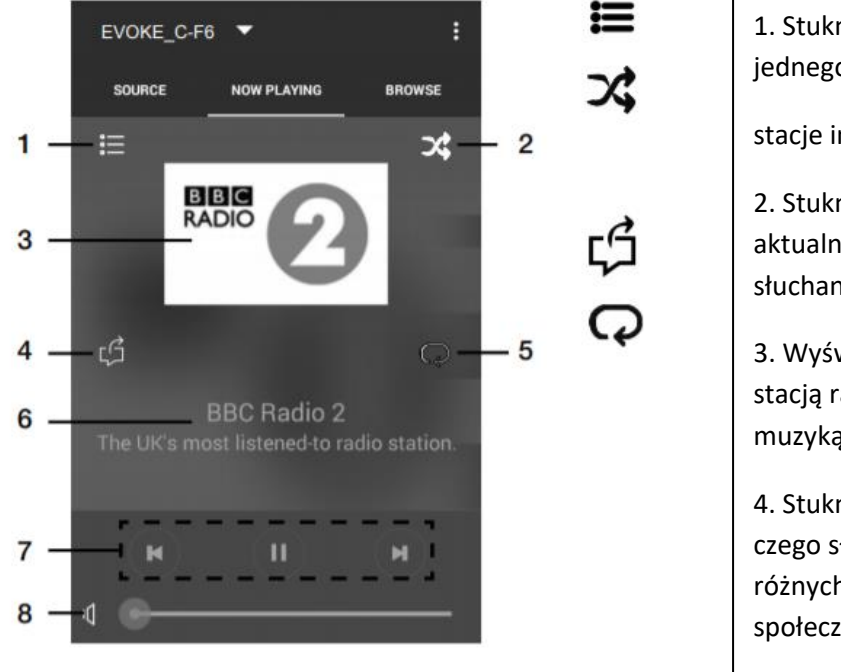

1. Stuknij, aby dostroić się do jednego ze swoich ulubionych

stacje internetowe.

 Stuknij, aby wymieszać losowo aktualnie odtwarzany utwór podczas słuchania listy odtwarzania.

 Wyświetla grafikę związaną ze stacją radiową lub odtwarzaną muzyką.

4. Stuknij, aby podzielić się tym, czego słuchasz, ze znajomymi w różnych mediach społecznościowych,

w tym Facebook i Twitter.

5. Stuknij, aby powtórzyć aktualnie odtwarzany utwór.

6. Podczas odtwarzania muzyki wyświetla informacje o wykonawcy i albumie. Podczas słuchania stacji radiowej wyświetla informacje o audycji radiowej.

7. Sterowanie odtwarzaniem.

8. Regulacja głośności.

Dotknij, aby wyciszyć głośność Evoke.

Przesuń suwak, aby dostosować głośność Evoke.

### Alarmy i timery

### Ustawianie alarmu

Evoke ma dwa budziki, które mogą włączyć radio i dostroić się do cyfrowej lub FM stacji radiowej, odtworzyć płytę CD lub włączyć dźwięk alarmu.

1. Naciśnij przycisk

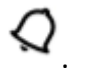

2. Obróć i naciśnij pokrętło wyboru, aby wybrać "Alarm 1" lub "Alarm 2".

3. Obróć pokrętło Select, aby przewinąć ustawienia każdego alarmu. Jeśli chcesz zmienić ustawienie, naciśnij pokrętło wyboru. Możesz ustawić następujące opcje alarmu:

Włącz: Obróć i naciśnij pokrętło wyboru, aby wybrać, kiedy alarm ma być powtarzany. Dostępne opcje to "Codziennie", "Raz", "Weekendy" lub "Dni powszednie".

Czas: Obróć i naciśnij pokrętło wyboru, aby ustawić godzinę alarmu. Uwaga: jeśli ustawiłeś swój Evoke na 12-godzinny format czasu, upewnij się, że wybrałeś wersję "AM" lub "PM" godziny wcześniejszej

naciskając pokrętło wyboru. Powtórz, aby ustawić minuty alarmu.

Tryb: Obróć i naciśnij pokrętło wyboru, aby wybrać między "Buzzerem", "Radiem internetowym", "DAB", "FM" lub "CD". Uwaga: Jeśli jako źródło alarmu wybierzesz "CD", a w funkcji Evoke nie ma płyty CD, gdy włączy się alarm, zamiast tego włączy się "Buzzer".

Preset: Jeśli ustawiłeś alarm na stację internetową, cyfrową lub radiową FM, obróć i naciśnij pokrętło Select, aby wybrać między ostatnio słuchaną stacją radiową lub jedną ze stacji w

Twoja wstępnie ustawiona lista.

Na wyświetlaczu Evoke pojawi się ikona 🔯 lub 😰 , co oznacza, że alarm został ustawiony

### Anulowanie uruchomionego alarmu

Aby anulować dźwięk alarmu, naciśnij dowolny przycisk oprócz pokrętła Select. Jeśli naciśniesz przycisk Standby w czasie trwania alarmu, Evoke przejdzie w stan czuwania

### Drzemka dzwoniącego alarmu

Aby odłożyć dźwięk alarmu, naciśnij pokrętło Select. Wyświetlacz Evoke pokaże licznik czasu drzemki, a ikona budzika ( lub ) będzie migać, wskazując, jak długo alarm będzie drzemał. Domyślnie Evoke odkłada alarm na 5 minut. Aby zmienić domyślny czas drzemki, patrz strona 7.

### Ustawianie wyłącznika czasowego

Evoke ma wyłącznik czasowy, który przełącza Evoke w tryb gotowości po określonym czasie. Aby ustawić wyłącznik czasowy:

1. Naciśnij przycisk Menu.

2. Obróć i naciśnij pokrętło wyboru lub użyj przycisków <Wybierz> na pilocie, aby wybrać "Menu główne", a następnie wybierz opcję "Uśpij".

3. Obróć pokrętło Select lub użyj przycisków <> na pilocie, aby zwiększyć czas trwania wyłącznika czasowego z 15 do 60 minut. Naciśnij pokrętło Select lub przycisk Select na pilocie, aby rozpocząć wyłącznik czasowy.

Wyświetlacz Evoke pokaże ikonę uśpienia, gdy wyłącznik czasowy jest aktywny.

Opcje i ustawienia

Naciśnij przycisk Menu na Evoke lub na pilocie, aby uzyskać dostęp do menu Ustawienia.

Ustawienia systemowe

Kreator konfiguracji

| 🗄 Main menu     |   |
|-----------------|---|
| Bluetooth       |   |
| Aux in          |   |
| Sleep           |   |
| Alarms          |   |
| System settings | > |

| System | Settings |
|--------|----------|
|        |          |

| Time/Date       | >      |
|-----------------|--------|
| Language        | $^{>}$ |
| Factory reset   |        |
| Software update | >      |
| Setup wizard    |        |

# Setup wizard Start now? YES NO

1. Naciśnij przycisk Menu.

 Obróć i naciśnij pokrętło wyboru, aby wybrać "Menu główne"> "System

ustawienia ">" Kreator konfiguracji ".

3. Aby teraz uruchomić kreatora konfiguracji, obróć i naciśnij pokrętło wyboru, aby wybrać "TAK". Aby ustawić Evoke później, obróć i naciśnij pokrętło wyboru, aby wybrać "NIE".

4. Obróć i naciśnij pokrętło wyboru, aby wybrać między 12- lub 24-godzinnym formatem czasu.

5. Obróć i naciśnij pokrętło Select, aby wybrać metodę, której chcesz użyć do aktualizacji czasu Evoke. Możesz wybrać aktualizację czasu w oparciu o sygnał radiowy "DAB" lub "FM" lub możesz zaktualizować czas Evoke ze swojej sieci. Aby wyłączyć automatyczne aktualizacje czasu, wybierz "Brak aktualizacji".

6. Obróć i naciśnij pokrętło wyboru lub użyj przycisków <Wybierz> na pilocie, aby ustawić dzień miesiąca. Powtórz, aby ustawić miesiąc, rok, godzinę i minuty.

7. Jeśli ustawiłeś swój Evoke na 12-godzinny format czasu, obróć i naciśnij pokrętło Select lub użyj przycisków <Select> na pilocie, aby wybrać wersję godziny "AM" lub "PM".

 8. Aby ustawić Evoke tak, aby można było używać aplikacji Pure Select do wyprowadzania Evoke ze stanu czuwania ("Utrzymuj połączenie sieciowe"), obróć i naciśnij pokrętło Select, aby wybrać "YES".
Jeśli chcesz wyłączyć tę funkcję w celu oszczędzania energii, obróć i naciśnij pokrętło

wyboru, aby wybrać "NIE".

9. Evoke wyświetli komunikat informujący o zakończeniu pracy kreatora instalacji. Naciśnij pokrętło Select, aby wyjść z kreatora konfiguracji.

Pomocna wskazówka: w kluczu Wi-Fi rozróżniana jest wielkość liter, pamiętaj, aby wprowadzić go dokładnie tak, jak pokazano.

### Łączenie Evoke z Wi-Fi za pomocą kreatora sieci

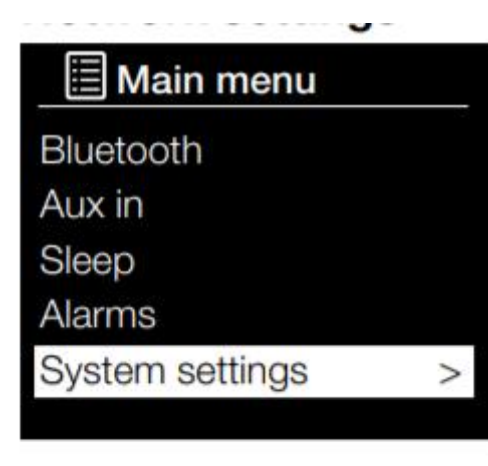

### SSID

Pure\_Wi-Fi

Home-Hub Rob-Wireless

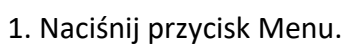

 Obróć i naciśnij pokrętło wyboru lub użyj przycisków <Wybierz> na pilocie, aby wybrać "Menu główne"> "Ustawienia systemowe"> "Sieć"> "Kreator sieci". Evoke wyszuka dostępne sieci Wi-Fi.

3. Obróć i naciśnij pokrętło wyboru lub użyj przycisków <Wybierz> na pilocie, aby wybrać nazwę (SSID) swojej sieci Wi-Fi. Jeśli Twoja sieć wymaga klucza, wykonaj kroki 5-6.

4. Wprowadź klucz sieciowy lub hasło, obracając i naciskając pokrętło wyboru lub użyj przycisków <Wybierz> na pilocie, aby podświetlić i wybrać znaki. Jeśli chcesz usunąć ostatni znak, obróć pokrętło Select lub użyj przycisków <Select> na pilocie, aby wybrać "BKSP" i naciśnij, aby potwierdzić.

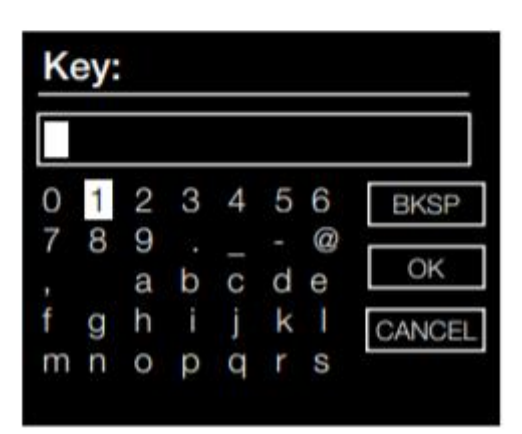

 Obróć i naciśnij pokrętło wyboru lub użyj przycisków <Wybierz> na pilocie, aby wybrać "OK".
Evoke połączy się z Twoją siecią.

Pomocna wskazówka: w kluczu Wi-Fi rozróżniana jest wielkość liter, pamiętaj, aby wprowadzić go dokładnie tak, jak pokazano.

### Podłączanie Evoke do Wi-Fi za pomocą przycisku Connect

Możesz użyć połączenia za pomocą przycisku, aby połączyć Evoke z Wi-Fi, jeśli twój router obsługuje WPS. Więcej informacji na temat WPS można znaleźć w instrukcji obsługi routera.

1. Naciśnij przycisk Menu.

2. Obróć i naciśnij pokrętło wyboru lub użyj przycisków <Wybierz> na pilocie, aby wybrać "Menu główne"> "Ustawienia systemowe"> "Sieć"> "Konfiguracja PBC WLAN".

3. Postępuj zgodnie z instrukcjami wyświetlanymi na ekranie Evoke, aby zakończyć konfigurację połączenia za pomocą przycisku.

### Przeglądanie ustawień sieciowych Evoke

1. Naciśnij przycisk Menu.

2. Obróć i naciśnij pokrętło wyboru lub użyj przycisków <Wybierz> na pilocie, aby wybrać "Menu główne"> "Ustawienia systemowe"> "Sieć"> "Wyświetl ustawienia".

3. Obróć i naciśnij pokrętło Select lub użyj przycisków <Wybierz> na pilocie, aby wyświetlić SSID, adres IP i różne inne ustawienia sieciowe.

Przeglądanie regionu WLAN firmy Evoke

1. Naciśnij przycisk Menu.

2. Obróć i naciśnij pokrętło wyboru lub użyj przycisków <Wybierz> na pilocie, aby wybrać "Menu główne"> "Ustawienia systemowe"> "Sieć"> "Region WLAN".

Evoke wyświetli region, w którym połączenie WLAN Evoke zostało zaprojektowane do działania.

Ręczne łączenie Evoke z siecią bezprzewodową

Ręcznie skonfiguruj sieć bezprzewodową (tylko dla zaawansowanych użytkowników).

1. Naciśnij przycisk Menu.

2. Obróć i naciśnij pokrętło wyboru lub użyj przycisków <Wybierz> na pilocie, aby wybrać "Menu główne"> "Ustawienia systemowe"> "Sieć"> "Ustawienia ręczne".

3. Postępuj zgodnie z instrukcjami wyświetlanymi na ekranie Evoke, aby ręcznie dodać Evoke do swojej sieci bezprzewodowej.

### Konfiguracja PIN NetRemote

Jeśli chcesz ograniczyć urządzenia, które mogą łączyć się z Evoke za pomocą aplikacji Pure Select, możesz poprosić Evoke o podanie numeru PIN przy pierwszym połączeniu z Evoke.

Aby ustawić numer PIN:

1. Naciśnij przycisk Menu.

2. Obróć i naciśnij pokrętło wyboru lub użyj przycisków <Wybierz> na pilocie, aby wybrać "Menu główne"> "Ustawienia systemowe"> "Sieć"> "Konfiguracja PIN NetRemote".

3. Wprowadź klucz sieciowy lub hasło, obracając i naciskając pokrętło wyboru lub użyj przycisków <Wybierz> na pilocie, aby podświetlić i wybrać cyfry. Jeśli chcesz usunąć ostatnią cyfrę, obróć pokrętło wyboru, aby wybrać "BKSP" i naciśnij, aby potwierdzić.

4. Obróć i naciśnij pokrętło wyboru lub użyj przycisków <Wybierz> na pilocie, aby wybrać "OK". Będziesz musiał teraz wprowadzić ten kod PIN za każdym razem, gdy chcesz podłączyć nowe urządzenie do Evoke za pomocą aplikacji Pure Select.

### **Profil sieciowy**

Za każdym razem, gdy podłączysz Evoke do nowej sieci Wi-Fi, Evoke zapisze informacje o połączeniu jako profil, więc jeśli planujesz używać Evoke w kilku lokalizacjach, nie będziesz musiał ponownie wprowadzać ustawień Wi-Fi.

Evoke przechowuje cztery najnowsze profile Wi-Fi i spróbuje połączyć się z siecią Wi-Fi przy użyciu zapisanych profili. Jeśli Evoke nie może połączyć się z Wi-Fi za pomocą jednego z zapisanych profili, będziesz musiał połączyć Evoke z siecią za pomocą kreatora (patrz strona 19) lub ręcznie (patrz powyżej).

Jeśli myślisz, że odwiedzisz połączenie Wi-Fi tylko raz, możesz usunąć profil, wykonując następujące czynności:

1. Naciśnij przycisk Menu.

 Obróć i naciśnij pokrętło wyboru lub użyj przycisków <Wybierz> na pilocie, aby wybrać "Menu główne"> "Ustawienia systemowe"> "Sieć"> "Profil sieci".

3. Obróć i naciśnij pokrętło wyboru lub użyj przycisków <Wybierz> na pilocie, aby wybrać profil, który chcesz usunąć.

4. Obróć i naciśnij pokrętło wyboru lub użyj przycisków <Wybierz> na pilocie, aby wybrać "Tak" i usunąć profil. Jeśli chcesz zachować profil, obróć i naciśnij pokrętło wyboru lub użyj przycisków <Wybierz> na pilocie, aby wybrać "Nie".

Uwaga: nie można usunąć aktualnie używanego profilu.

### Aby wyczyścić ustawienia sieciowe

Evoke usunie wszystkie poprzednie połączenia Wi-Fi, hasła i inne ustawienia sieciowe. Jeśli korzystasz z metody połączenia bezprzewodowego, spowoduje to również ponowne skanowanie w poszukiwaniu dostępnych sieci.

1. Naciśnij przycisk Menu.

2. Obróć i naciśnij pokrętło wyboru lub użyj przycisków <Wybierz> na pilocie, aby wybrać "Menu główne"> "Ustawienia systemowe"> "Sieć"> "Wyczyść ustawienia sieciowe".

3. Obróć i naciśnij pokrętło wyboru lub użyj przycisków <Wybierz> na pilocie, aby wybrać "Tak", aby wyczyścić wszystkie ustawienia sieciowe. Jeśli chcesz zachować bieżące ustawienia sieci, obróć i naciśnij pokrętło wyboru lub użyj przycisków <Wybierz> na pilocie, aby wybrać opcję "Nie".

### Utrzymanie połączenia sieciowego

Aby ustawić Evoke tak, abyś mógł używać aplikacji Pure Select do wyprowadzania Evoke ze stanu czuwania:

1. Naciśnij przycisk Menu.

2. Obróć i naciśnij pokrętło wyboru lub użyj przycisków <Wybierz> na pilocie, aby wybrać "Menu główne"> "Ustawienia systemowe"> "Sieć"> "Utrzymaj połączenie z siecią".

3. Przekręć i naciśnij pokrętło Select lub użyj przycisków <Wybierz> na pilocie, aby wybrać "Tak", aby umożliwić wyprowadzenie Evoke ze stanu czuwania za pomocą aplikacji. Jeśli chcesz wyłączyć tę funkcję w celu zmniejszenia zużycia energii, obróć i naciśnij pokrętło wyboru lub użyj przycisków <Wybierz> na pilocie, aby wybrać opcję "Nie".

Uwaga: Evoke zużyje więcej energii, jeśli zdecydujesz się utrzymać połączenie sieciowe w trybie czuwania

### Wybór ustawienia korekcji

Evoke zawiera siedem wstępnych ustawień korekcji dźwięku, a także ustawienie głośności, aby poprawić wrażenia słuchowe podczas słuchania Evoke przy niskim poziomie głośności.

1. Naciśnij przycisk Menu.

 Obróć i naciśnij pokrętło wyboru lub użyj przycisków <Select> na pilocie, aby wybrać "Menu Mani"> "Ustawienia systemowe"> "Korektor".

3. Przekręć i naciśnij pokrętło Select lub użyj przycisków <Select> na pilocie, aby wybrać "Flat", "Jazz", "Rock", "Movie", "Classic", "Pop" i "News". Jeśli chcesz użyć

niestandardowego ustawienia korektora, wybierz "Mój korektor" (więcej informacji znajdziesz poniżej).

### Tworzenie niestandardowego ustawienia korektora

Możesz ręcznie ustawić poziomy tonów niskich i wysokich oraz określić, czy ustawienie głośności jest włączone, aby poprawić wrażenia słuchowe podczas słuchania Evoke przy niskiej głośności.

### Ręczne ustawianie tonów niskich i wysokich

1. Naciśnij przycisk Menu.

 Obróć i naciśnij pokrętło wyboru lub użyj przycisków <Select> na pilocie, aby wybrać "Menu główne"> "Ustawienia systemowe"> "Korektor"> "Konfiguracja profilu mojego korektora".

3. Obróć i naciśnij pokrętło wyboru lub użyj przycisków <Select> na pilocie, aby wybrać opcję "Bass" lub "Treble".

4. Obróć i naciśnij pokrętło wyboru lub użyj przycisków <Wybierz> na pilocie, aby ustawić poziom od "-14" (niski) do "14" (wysoki).

Włączanie ustawienia głośności Evoke

Jeśli słuchasz Evoke przy niskim poziomie głośności, możesz użyć ustawienia głośności, aby poprawić wrażenia słuchowe.

### Aby włączyć lub wyłączyć ustawienie głośności:

1. Naciśnij przycisk Menu.

 Obróć i naciśnij pokrętło Select lub użyj przycisków <Select> na pilocie, aby wybrać "Menu główne"> "Ustawienia systemowe"> "Korektor"> Konfiguracja profilu mojego korektora dźwięku ".

3. Obróć i pokrętło Select lub użyj przycisków <Wybierz> na pilocie, aby przewinąć w dół do "Głośność".

4. Naciśnij pokrętło wyboru, aby przełączyć ustawienie głośności na "Włącz" lub "Wyłącz".

### Wybór własnego ustawienia korekcji

Po skonfigurowaniu swojego profilu wykonaj następujące czynności, aby odsłuchać go w Evoke.

### 1. Naciśnij przycisk Menu.

2. Obróć i naciśnij pokrętło wyboru lub użyj przycisków <Wybierz> na pilocie, aby wybrać "Menu główne"> "Ustawienia systemowe"> "Korektor".

3. Obróć i naciśnij pokrętło wyboru lub użyj przycisków <Select> na pilocie, aby wybrać opcję "My EQ".

### Wybór ustawienia wyrównania pomieszczenia

Evoke zawiera trzy predefiniowane ustawienia korekcji pomieszczenia, które pozwalają zoptymalizować wrażenia słuchowe w zależności od rodzaju pomieszczenia, w którym umieściłeś Evoke.

### Aby zmienić ustawienie korektora pomieszczenia w Evoke:

1. Naciśnij przycisk Menu.

2. Obróć i naciśnij pokrętło wyboru lub użyj przycisków <Select> na pilocie, aby wybrać "Menu główne"> "Ustawienia systemowe"> "Korektor pomieszczenia".

3. Obróć i naciśnij pokrętło wyboru lub użyj przycisków <Wybierz> na pilocie, aby wybrać jedno z następujących ustawień korektora pomieszczenia:

Room EQ1: Wybierz tę opcję, aby uzyskać szczegółowy, czysty dźwięk, który jest idealny do miejsc takich jak salon.

Room EQ2: Wybierz tę opcję, aby uzyskać nieco cichszą odpowiedź audio, która pasuje do miejsc z twardszymi materiałami i powierzchniami, takimi jak kuchnie i oranżerie.

Room EQ3: Wybierz tę opcję do pomieszczeń z dużą ilością miękkich powierzchni, w których wysokie częstotliwości są łatwo pochłaniane, takich jak sypialnie

### Ustawienia godziny i daty

Zegar automatycznie ustawi się na podstawie cyfrowego sygnału radiowego, sygnału radia FM lub sieci. Jeśli godzina lub data nie aktualizuje się automatycznie, możesz ustawić ją ręcznie za pomocą tej opcji.

Uwaga: wszelkie aktualizacje dotyczące godziny lub daty otrzymane w transmisji cyfrowej zastępują ustawienia ręczne.

### Ręczne ustawianie godziny i daty

1. Naciśnij przycisk Menu.

2. Obróć i naciśnij pokrętło wyboru lub użyj przycisków <Wybierz> na pilocie, aby wybrać "Menu główne"> "Ustawienia systemowe"> Godzina / Data ".

3. Obróć i naciśnij pokrętło wyboru lub użyj przycisków <Wybierz> na pilocie, aby ustawić dzień miesiąca. Powtórz, aby ustawić miesiąc i rok bieżącej daty oraz godzinę i minuty bieżącej godziny.

4. Jeśli ustawiłeś swój Evoke na 12-godzinny format czasu, obróć i naciśnij pokrętło Select lub użyj przycisków <Select> na pilocie, aby wybrać wersję godziny "AM" lub "PM".

Opcje synchronizacji czasu i daty

Możesz zsynchronizować godzinę i datę w Evoke za pomocą sygnału FM lub radia cyfrowego lub połączenia internetowego.

Aby określić opcje synchronizacji zegara:

1. Naciśnij przycisk Menu.

2. Obróć i naciśnij pokrętło wyboru lub użyj przycisków <Wybierz> na pilocie, aby wybrać "Menu główne"> "Ustawienia systemowe"> "Godzina / data".

3. Obróć i naciśnij pokrętło wyboru lub użyj przycisków <Wybierz> na pilocie, aby wybrać opcję "Automatyczna aktualizacja".

4. Obróć i naciśnij pokrętło Select lub użyj przycisków <Wybierz> na pilocie, aby wybrać pomiędzy opcjami synchronizacji zegara "Aktualizuj z DAB", "Aktualizuj z FM", "Aktualizuj z sieci" i "Bez aktualizacji".

Zmiana formatu czasu

1. Naciśnij przycisk Menu.

2. Obróć i naciśnij pokrętło wyboru lub użyj przycisków <Wybierz> na pilocie, aby wybrać "Menu główne"> "Ustawienia systemowe"> "Godzina / data".

3. Obróć i naciśnij pokrętło wyboru lub użyj przycisków <Wybierz> na pilocie, aby wybrać opcję "Ustaw format".

4. Obróć i naciśnij pokrętło wyboru lub użyj przycisków <Wybierz> na pilocie, aby wybrać między "12" a "24".

Ustawianie strefy czasowej

1. Naciśnij przycisk Menu.

2. Obróć i naciśnij pokrętło wyboru lub użyj przycisków <Wybierz> na pilocie, aby wybrać "Menu główne"> "Ustawienia systemowe"> "Godzina / data".

3. Obróć i naciśnij pokrętło wyboru lub użyj przycisków <Wybierz> na pilocie, aby wybrać opcję "Ustaw strefę czasową".

4. Obróć i naciśnij pokrętło wyboru lub użyj przycisków <Wybierz> na pilocie, aby wybrać strefę czasową.

### Opcje czasu letniego

1. Naciśnij przycisk Menu.

 Obróć i naciśnij pokrętło wyboru lub użyj przycisków <Wybierz> na pilocie, aby wybrać "Menu główne"> "Ustawienia systemowe"> "Godzina / data".

3. Obróć i naciśnij pokrętło wyboru lub użyj przycisków <Wybierz> na pilocie, aby wybrać opcję "Czas letni".

4. Obróć i naciśnij pokrętło wyboru lub użyj przycisków <Wybierz> na pilocie, aby wybrać "Tak", jeśli chcesz włączyć czas letni. Obróć i naciśnij pokrętło wyboru, aby wybrać "Nie", jeśli chcesz wyłączyć czas letni.

Zmiana preferowanego języka

Możesz wybrać język, którego używa Evoke dla menu i opcji.

1. Naciśnij przycisk Menu.

2. Obróć i naciśnij pokrętło wyboru lub użyj przycisków <Wybierz> na pilocie, aby wybrać "Menu główne"> "Ustawienia systemowe"> "Język".

3. Obróć i naciśnij pokrętło wyboru lub użyj przycisków <Wybierz> na pilocie, aby wybrać język menu.

Przeprowadzanie resetu do ustawień fabrycznych

Zresetowanie Evoke usuwa wszystkie zaprogramowane stacje, zapisane stacje, alarmy i resetuje wszystkie inne opcje do ustawień domyślnych.

1. Naciśnij przycisk Menu.

2. Obróć i naciśnij pokrętło wyboru lub użyj przycisków <Wybierz> na pilocie, aby wybrać "Menu główne"> "Ustawienia systemowe"> "Reset do ustawień fabrycznych".

3. Obróć i naciśnij pokrętło wyboru lub użyj przycisków <Wybierz> na pilocie, aby wybrać "Tak" i zresetować urządzenie Evoke do ustawień fabrycznych. Wybierz "Nie", jeśli nie chcesz przywracać Evoke do ustawień fabrycznych.

#### Wyświetlanie wersji oprogramowania

Aby wyświetlić wersję oprogramowania i Spotify działającą w Evoke:

1. Naciśnij przycisk Menu.

2. Obróć i naciśnij pokrętło wyboru lub użyj przycisków <Wybierz> na pilocie, aby wybrać "Menu główne"> "Ustawienia systemowe"> "Informacje".

3. Obróć pokrętło wyboru, aby przewinąć ekran w dół i wyświetlić wszystkie informacje o wersji.

#### Podświetlenie

Możesz dostosować czas, przez jaki ekran jest podświetlony, oraz jasność ekranu, gdy Evoke jest włączony lub w trybie czuwania.

#### Poziom włączenia

Aby określić jasność ekranu, gdy Evoke jest włączony lub w trybie czuwania:

1. Naciśnij przycisk Menu.

2. Obróć i naciśnij pokrętło wyboru lub użyj przycisków <Wybierz> na pilocie, aby wybrać "Menu główne"> "Ustawienia systemowe"> "Podświetlenie".

3. Obróć i naciśnij pokrętło wyboru lub użyj przycisków <Wybierz> na pilocie, aby wybrać ustawienie jasności ekranu w "Trybie działania" lub "Trybie gotowości".

4. Przekręć i naciśnij pokrętło wyboru lub użyj przycisków <Wybierz> na pilocie, aby wybrać pomiędzy "Wysoką", "Średnią" lub "Niską", gdy funkcja Evoke jest włączona, lub wybierz opcję "Średnia", "Niska" i Wyłączony, gdy Evoke jest w trybie gotowości.

### Ustawienia DAB

Uwaga: ustawienia DAB można zobaczyć tylko wtedy, gdy jako źródło radia wybrano "DAB".

#### Skanowanie

Możesz użyć funkcji skanowania (autotune), aby automatycznie wyszukiwać nowe cyfrowe stacje radiowe i usuwać nieaktywne.

Aby przeprowadzić autostrojenie:

1. Naciśnij przycisk Menu.

2. Obróć i naciśnij pokrętło Select lub użyj przycisków <Select> na pilocie, aby wybrać opcję "Scan". Liczba znalezionych stacji zostanie wyświetlona podczas automatycznego strojenia.

Po zakończeniu automatycznego strojenia Evoke dostroi się do ostatniej stacji, której słuchałeś. Jeśli ostatnia słuchana stacja nie jest już dostępna, Evoke dostroi się do pierwszej stacji na liście alfabetycznej.

### Strojenie ręczne

Aby ręcznie dostroić Evoke do cyfrowej stacji radiowej nadającej w paśmie DAB III:

1. Naciśnij przycisk Menu.

2. Obróć i naciśnij pokrętło wyboru lub użyj przycisków <Wybierz> na pilocie, aby wybrać opcję "Strojenie ręczne".

3. Obróć i naciśnij pokrętło wyboru lub użyj przycisków <Wybierz> na pilocie, aby wybrać kanał, na którym nadaje stacja radiowa.

4. Naciśnij przycisk Menu, aby powrócić do menu głównego.

### Przycinanie jest nieprawidłowe

Aby usunąć nieaktywne stacje z listy stacji:

1. Naciśnij przycisk Menu.

2. Obróć i naciśnij pokrętło wyboru lub użyj przycisków <Wybierz> na pilocie, aby wybrać opcję "Usuń nieprawidłowe".

3. Obróć i naciśnij pokrętło wyboru lub użyj przycisków <Wybierz> na pilocie, aby wybrać opcję "Tak".

Evoke usunie wszystkie nieaktywne stacje z listy stacji.

### Dynamiczna kontrola zakresu

Dynamiczna kontrola zakresu (DRC) służy do sprawienia, by cichsze dźwięki w cyfrowej audycji radiowej były łatwiejsze do usłyszenia przy niskiej głośności lub w hałaśliwym otoczeniu. Skontaktuj się z nadawcami, aby dowiedzieć się, czy używają DRK.

Aby zmienić ustawienia DRC:

1. Naciśnij przycisk Menu.

2. Obróć i naciśnij pokrętło wyboru lub użyj przycisków <Wybierz> na pilocie, aby wybrać opcję "DRC".

3. Obróć i naciśnij pokrętło wyboru lub użyj przycisków <Wybierz> na pilocie, aby wybrać jedną z następujących opcji:

DRC high: Stosuje maksymalną kompresję do poziomu DRC.

DRC low: Stosuje zredukowaną kompresję do poziomu DRC.

DRC off: usuwa kompresję DRC.

### Zmiana kolejności cyfrowych stacji radiowych

Aby zmienić kolejność, w jakiej Evoke wyświetla cyfrowe stacje radiowe:

1. Naciśnij przycisk Menu.

2. Obróć i naciśnij pokrętło wyboru lub użyj przycisków <Wybierz> na pilocie, aby wybrać "Kolejność stacji".

3. Obróć i naciśnij pokrętło wyboru lub użyj przycisków <Wybierz> na pilocie, aby wybrać jedną z następujących opcji:

Alfanumeryczne: wybierz tę opcję, aby wyświetlać cyfrowe stacje radiowe w porządku alfanumerycznym.

Zespół: wybierz tę opcję, aby wyświetlić stacje w grupach zgodnie z ich multipleksem. Multipleksy lub zespoły to grupy stacji posiadane i nadawane przez jednego operatora.

Prawidłowe: wybierz tę opcję, aby wyświetlać tylko aktywne stacje radiowe.

### Ustawienia radia FM

Uwaga: ustawienia radia FM można wyświetlić tylko wtedy, gdy jako źródło radia wybrano "FM".

### Opcja stereo FM

Podczas słuchania radia FM możesz wybrać odbiór stereo lub mono. Mono może poprawić klarowność, gdy sygnały stereo są słabe.

Aby zmienić odbiór stereo lub mono:

1. Naciśnij przycisk Menu.

2. Obróć i naciśnij pokrętło wyboru lub użyj przycisków <Wybierz> na pilocie, aby wybrać "Ustawienie audio".

Aby skorzystać z odbioru mono, obróć i naciśnij pokrętło wyboru lub użyj przycisków
<Wybierz> na pilocie, aby wybrać "TAK". Jeśli chcesz skorzystać z odbioru stereofonicznego, obróć i naciśnij pokrętło wyboru lub użyj

Przyciski <Wybierz> na pilocie, aby wybrać "NIE".

### Skanowanie FM

Możesz wybrać, czy Evoke zatrzyma się automatycznie na następnej dostępnej stacji FM, czy na następnej dostępnej stacji FM z silnym sygnałem podczas wyszukiwania stacji FM. Aby zmienić ustawienie skanowania FM:

1. Naciśnij przycisk Menu.

2. Obróć i naciśnij pokrętło wyboru lub użyj przycisków <Wybierz> na pilocie, aby wybrać "Ustawienia skanowania".

 Aby automatycznie zatrzymać się na następnej dostępnej stacji FM z silnym sygnałem, obróć i naciśnij pokrętło wyboru lub użyj przycisków <Wybierz> na pilocie, aby wybrać "TAK". Aby automatycznie zatrzymać się na następnym

dostępna stacja FM niezależnie od siły sygnału, obróć i naciśnij pokrętło wyboru lub użyj przycisków <Wybierz> na pilocie, aby wybrać "NIE"

### Specyfikacje

| Radio          | Cyfrowe (DAB / DAB +), FM i radio internetowe (przez Wi-Fi).                                                                    |
|----------------|----------------------------------------------------------------------------------------------------|
| Częstotliwości | Digital Band III 174–240 MHz, FM 87,5–108 MHz (z RDS).                                                                          |
| Wyświetlacz    | 2,8 cala, kolorowy wyświetlacz TFT.                                                                                             |
| Sieć Wi-Fi:    | 802.11a, 802.11b i 802.11g obsługiwane z szyfrowaniem WEP i WPA /<br>WPA2,WPS.2,412 GHz ~ 2,472 GHz (kanały od 1 do 13), 5 GHz. |
|                | Zalecana prędkość szerokopasmowa 0,5 MB.                                                                                        |
|                | Ethernet                                                                                                    |
|                | Bluetooth                                                                                                    |

Przesyłanie strumieniowe multimediów Obsługiwane kodeki audio obejmują WMA, AAC, MP3, FLAC.

Przesyłanie strumieniowe multimediów wymaga serwera UPnP / DLNA

Głośnik 2x 3-calowy przetwornik pełnozakresowy, moc wyjściowa 20 W.

Złącza wejściowe Gniazdo zasilacza 18 V DC (adapter w zestawie). Wejście liniowe 3,5 mm dla urządzeń pomocniczych.

Gniazdo Ethernet.

| Złącza wyjściowe   | Gniazdo słuchawkowe stereo 3,5 mm.                       |
|--------------------|----------------------------------------------------------|
| Zasilacz sieciowy: | Wejście AC 100-240 V ~, 50/60 Hz;                        |
| Wyjście            | DC 18 V, 2 A;                                            |
| Jednostka główna:  | DC 18 V, 2 A.                                            |
| Wymiary            | 380 mm szerokości x 223 mm głębokości x 145 mm wysokości |
| Waga               | 4,2 kg                                                   |

Dopuszczenia ze znakiem CE. Niniejszym Pure oświadcza, że to urządzenie LPD Band II jest zgodne z zasadniczymi wymaganiami i innymi stosownymi postanowieniami dyrektywy 1999/5 / WE. Deklaracja zgodności jest dostępna pod adresem http://www.pure.com/about/r-tte-doc.

### Zgodny z ETSI EN 300401.

### Informacje o gwarancji

Imagination Technologies Limited gwarantuje użytkownikowi końcowemu, że ten produkt będzie wolny od wad materiałowych i wykonawczych w przypadku normalnego użytkowania przez okres trzech lat od daty zakupu.

Niniejsza gwarancja obejmuje awarie spowodowane wadami produkcyjnymi lub projektowymi; nie ma to zastosowania w przypadkach takich jak przypadkowe uszkodzenie, jednak spowodowane, zużycie, zaniedbanie, regulacja, modyfikacja lub naprawa nieautoryzowana przez nas. Jeśli masz problem z urządzeniem, skontaktuj się z dostawcą lub skontaktuj się z Pure Support pod adresem http://support.pure.com.

### Zrzeczenie się

Imagination Technologies Limited nie składa żadnych oświadczeń ani gwarancji w odniesieniu do treści niniejszego dokumentu

dokument, aw szczególności zrzeka się wszelkich dorozumianych gwarancji przydatności handlowej lub przydatności do określonego celu.

Co więcej, Imagination Technologies Limited zastrzega sobie prawo do korygowania niniejszej publikacji i wprowadzania w niej zmian od czasu do czasu bez obowiązku powiadamiania jakiejkolwiek osoby lub organizacji o takich poprawkach lub zmianach.

### Znaki towarowe

Evoke C-F6, Pure, logo Pure, Imagination Technologies i logo Imagination Technologies są znakami towarowymi lub zastrzeżonymi znakami towarowymi firmy Imagination Technologies Limited.

### Prawo autorskie

Prawa autorskie © 2016 Imagination Technologies Limited. Wszelkie prawa zastrzeżone. Żadna część tej publikacji nie może być kopiowana ani rozpowszechniana, przesyłana, przepisywana, przechowywana w systemie wyszukiwania ani tłumaczona na jakikolwiek język ludzki lub komputerowy, w jakiejkolwiek formie lub w jakikolwiek sposób, elektroniczny, mechaniczny, magnetyczny, ręczny lub w inny sposób, ani ujawniany osobom trzecim bez wyraźnej pisemnej zgody Imagination

Technologies Limited. Wersja 1 stycznia 2016 r.

Prawidłowa utylizacja tego produktu

To oznaczenie wskazuje, że tego produktu nie należy wyrzucać razem z innymi odpadami domowymi w całej UE. Aby zapobiec możliwym szkodom dla środowiska lub zdrowia ludzkiego w wyniku niekontrolowanego usuwania odpadów, poddaj je recyklingowi w sposób odpowiedzialny, aby promować zrównoważone ponowne wykorzystanie zasobów materialnych. Aby zwrócić używane urządzenie, skorzystaj z systemu zwrotu i odbioru lub skontaktuj się ze sprzedawcą, w którym produkt był zakupiony. Mogą zabrać ten produkt do bezpiecznego dla środowiska recyklingu.